# Packet Tracer. Настройка ACL-списков IPv6

## Топология

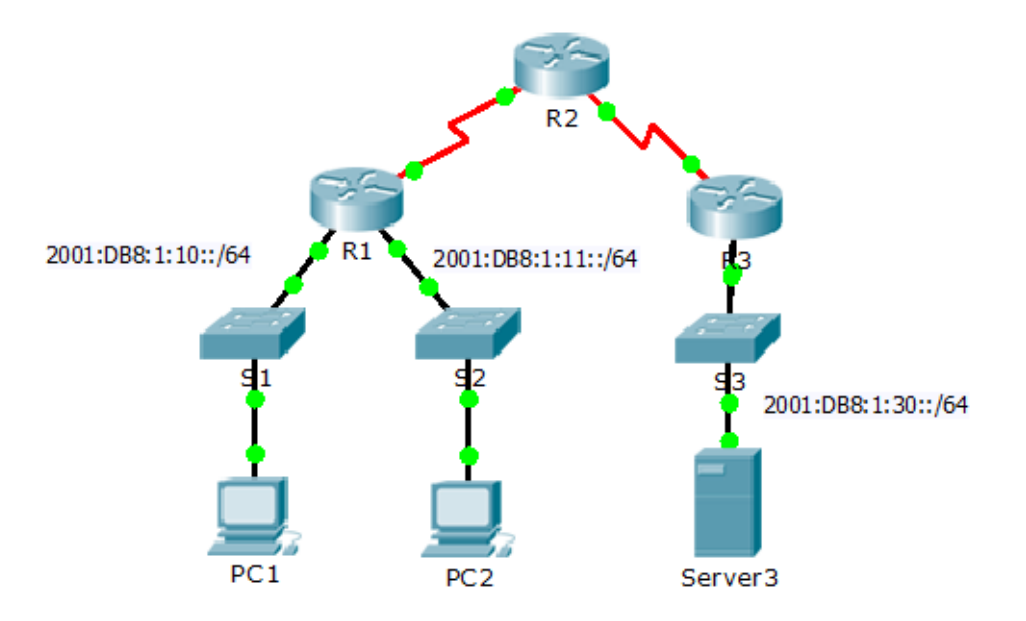

### Таблица адресации

| Устройство | Интерфейс | IPv6-адрес/префикс   | Шлюз по умолчанию |
|------------|-----------|----------------------|-------------------|
| Server3    | NIC       | 2001:DB8:1:30::30/64 | FE80::30          |

### Задачи

Часть 1. Настройка, применение и проверка ACL-списка для IPv6

Часть 2. Настройка, применение и проверка второго ACL-списка для IPv6

### Часть 1. Настройка, применение и проверка ACL-списка для IPv6

Согласно записям сетевого журнала, компьютер в сети 2001:DB8:1:11::0/64 постоянно обновляет свою веб-страницу, из-за чего на сервере **Server3** происходит отказ в обслуживании (DoS). Пока клиент не обнаружен, и не очищены его настройки, необходимо запретить доступ через HTTP и HTTPS к этой сети с помощью списка доступа.

#### Шаг 1: Настройте ACL-список, который запрещает доступ к HTTP и HTTPS.

Настройте ACL-список с именем BLOCK\_HTTP на маршрутизаторе R1 со следующими правилами.

а. Запретите доступ трафика HTTP и HTTPS к серверу Server3.

R1(config) # deny tcp any host 2001:DB8:1:30::30 eq www R1(config) # deny tcp any host 2001:DB8:1:30::30 eq 443

b. Разрешите прохождение всего остального трафика IPv6.

#### Шаг 2: Примените ACL-список на подходящем интерфейсе.

Примените ACL-список на интерфейсе, расположенном максимально близко к источнику трафика, подлежащего запрету.

R1(config-if)# ipv6 traffic-filter BLOCK\_HTTP in

#### Шаг 3: Проверьте работу АСL-списка.

Убедитесь, что ACL-список работает должным образом, выполнив следующие тесты:

- Откройте в веб-браузере на PC1 страницу http:// 2001:DB8:1:30::30 или https://2001:DB8:1:30::30.
  Веб-сайт должен отображаться.
- Откройте в **веб-браузере** на **PC2** страницу http:// 2001:DB8:1:30::30 или https://2001:DB8:1:30::30. Данный веб-сайт требуется заблокировать.
- Отправьте эхо-запрос с РС2 на 2001:DB8:1:30::30. Эхо-запрос должен быть успешным.

# Часть 2. Настройка, применение и проверка второго ACL-списка для IPv6

Записи в журналах теперь указывают на то, что ваш сервер получает эхо-запросы с различных адресов IPv6 в виде атаки типа распределённая атака DDoS. Необходимо отфильтровать ICMPзапросы, приходящие на ваш сервер.

#### Шаг 1: Создайте список доступа, который запретит ІСМР-трафик.

Настройте ACL-список с именем BLOCK\_ICMP на R3, создав в нём следующие правила:

- а. Заблокируйте весь трафик ІСМР в любом направлении от всех узлов.
- b. Разрешите прохождение всего остального трафика IPv6.

#### Шаг 2: Примените ACL-список на подходящем интерфейсе.

В данном случае трафик ICMP может исходить от любого источника. Чтобы убедиться, что трафик ICMP заблокирован независимо от его источника или изменений, возникающих в топологии сети, примените ACL-список максимально близко к узлу назначения.

#### Шаг 3: Убедитесь в правильной работе списка контроля доступа.

- а. Отправьте эхо-запрос с РС2 на 2001:DB8:1:30::30. Эхо-запрос завершится неудачей.
- b. Отправьте эхо-запрос с PC1 на 2001:DB8:1:30::30. Эхо-запрос завершится неудачей.

Откройте в **веб-браузере** на **PC1** страницу http:// 2001:DB8:1:30::30 или https://2001:DB8:1:30::30. Веб-сайт должен отображаться.